|                | architectural drawings.                                                                                                    |            |
|----------------|----------------------------------------------------------------------------------------------------|------------|
| DIM            | Dimensioning sub-command:                                                                                                    |            |
| DIAMETER       | Draws a dimension through the<br>center of a circle or arc,<br>calculating the diameter, with one<br>of the arrow heads located at the<br>point on the circle or arc which is<br>picked.                                                                                                    |            |
| DIM            | Dimensioning sub-command:                                                                                                    |            |
| EXIT           | Exits the dimensioning program<br>and returns from the Dim:<br>prompt to the normal Command:<br>prompt                                                                                                    |            |
| DIM            | Dimensioning sub-command:                                                                                                    | cale.co.u. |
| HOMETEXT       | Restores the text of an associative<br>dimension to its default frame<br>location if you have moved it.                                                                                                    | of 40      |
| DIM <b>P</b> ( | Citerisioning sub-company.                                                                                                    |            |
| HORIZONTAL     | Draws a horizontal linear<br>dimension line                                                                                                    |            |
| DIM            | Dimensioning sub-command:                                                                                                    |            |
| LEADER         | Draws an a line or series of lines<br>with an arrow head (commonly<br>called a "leader") to point to an<br>object to notate it. This command<br>will also prompt you for the note<br>at the end of the leader line, but it<br>will allow only one line of text.<br>The most useful method of using<br>this command is to simply draw<br>leaders between the object to be<br>notated and text that you create<br>with the DTEXT command. |            |
| DIM            | Dimensioning sub-command:                                                                                                    |            |

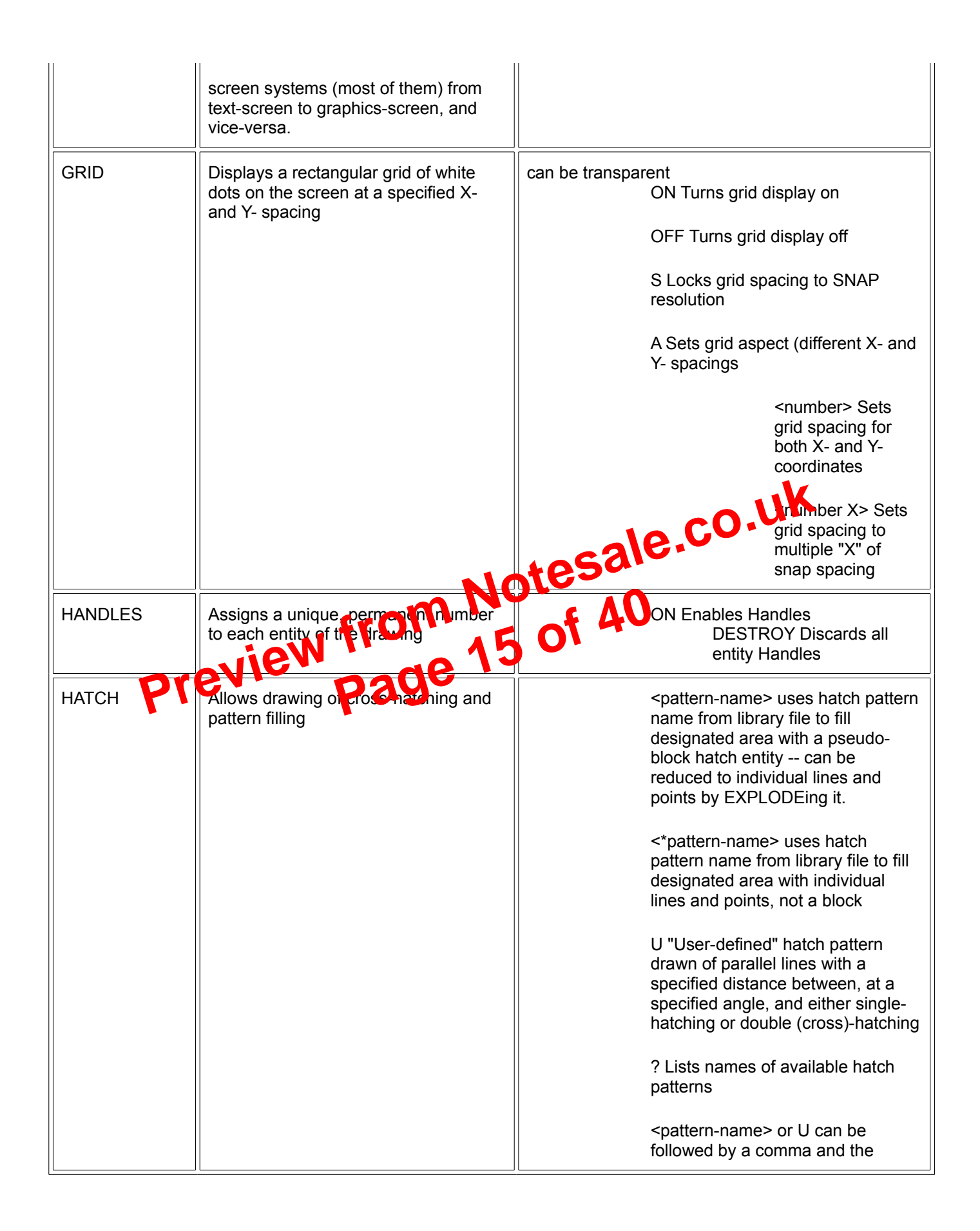

|                 |                                                                                                    | following sub-commands:<br>I Ignores any boundaries<br>inside the outermost<br>boundary<br>N Normal style of selecting<br>boundaries with alternating<br>hatched and unhatched<br>nested areas<br>O Hatches outermost<br>boundary area only |
|-----------------|----------------------------------------------------------------------------------------------------|----------------------------------------------------------------------------------------------------|
| HELP<br>or<br>? | Displays a list of all valid commands<br>and data entry options, or obtains help<br>for a specific command or prompt | can be transparent<br>if invoked while another command is in process, it<br>will assume that you want help on that command                                                                                                    |
| HIDE            | Regenerates a 3d visual image of the drawing with hidden lines removed                                               | tesale.co.                                                                                                    |
| ID              | Displays the X,Y, and Z coordinates of a point selected                                                              | can be translatent                                                                                                    |
| IGESIN          | cals as GES interchange i                                                                                            |                                                                                                    |
| IGESOUT         | Writes an IGES interchange file                                                                                      |                                                                                                    |
| INSERT          | Inserts a previously created block or drawing file into the current drawing                                          | <filename> Inserts a<br/>filename from the default<br/>directory into the current<br/>drawing, assuming that<br/>there is no block by that<br/>name in the current<br/>drawing</filename>                                                   |
|                 |                                                                                                    | Creates a block in the<br>current drawing with the<br>same name as the file                                                                                                    |
|                 |                                                                                                    | <*name> Inserts a block in<br>its constituent entities<br>rather than as a block<br>also called a "Star Block"<br>or Pre-exploded block                                                                                                    |
|                 |                                                                                                    | C Reply to X scale prompt allows                                                                                                    |

|             |                                                                                                    | a list of layers to be turned off, * can be used as a wildcard)                                                                    |
|-------------|----------------------------------------------------------------------------------------------------|----------------------------------------------------------------------------------------------------|
| LAYER       |                                                                                                    | S Sets named layer as the current layer                                                                                            |
| or          |                                                                                                    | T Thaws named layers which are                                                                                                    |
| LA          |                                                                                                    | frozen (comma separates a list of<br>layers to be frozen, * can be used<br>as a wildcard)                                          |
| (Continued) |                                                                                                    | U Unlocks named layer                                                                                                    |
|             |                                                                                                    | ? Gives information about named layers, * can be used as a wildcard                                                                |
| LIMITS      | Changes the imaginary boundaries of<br>the drawing, and controls whether<br>drawing can be made outside of the<br>boundaries. If Limit-checking is ON,<br>drawing cannot be done outside of | can be transparent<br><2 points> Sets lower-left<br>and upper right drawing<br>limits                                              |
|             | limits.                                                                                                    | OFF Disables limit-checking                                                                                                    |
| LINE        | Draws straight lines                                                                                                    | <b>A</b><br><b>C</b><br><b>RET&gt;</b> In reply to <b>From</b><br><b>Point</b> : prompt, line begins<br>at end of previous line or |
| L <b>P</b>  | rev. page                                                                                                    | arc<br>C In reply to <b>To point:</b> prompt,<br>closes the polygon back to first<br>"From Point"                                  |
|             |                                                                                                    | U In reply to <b>To point:</b> prompt, undoes last line segment                                                                    |
| LINETYPE    | A linetype is a series of lines and spaces dots and dashes                                                                                                    | can be transparent<br>? Lists a linetype library , or named<br>linetypes which are loaded                                          |
|             | Sets the current linetype to be used for<br>all subsequent entities to be drawn,<br>allows creation of new linetype                                                                         | C Creates a linetype definition                                                                                                    |
|             | definitions, and allows loading of<br>previously created linetypes from DOS<br>files                                                                                                    | L Loads a previously creatred linetype definition                                                                                  |
|             |                                                                                                    | S Set current linetype note that<br>the current linetype should always<br>be set to the logical linetype<br>"BYLAYER"              |
| IIST        | Lists all information about selected                                                                                                    |                                                                                                    |

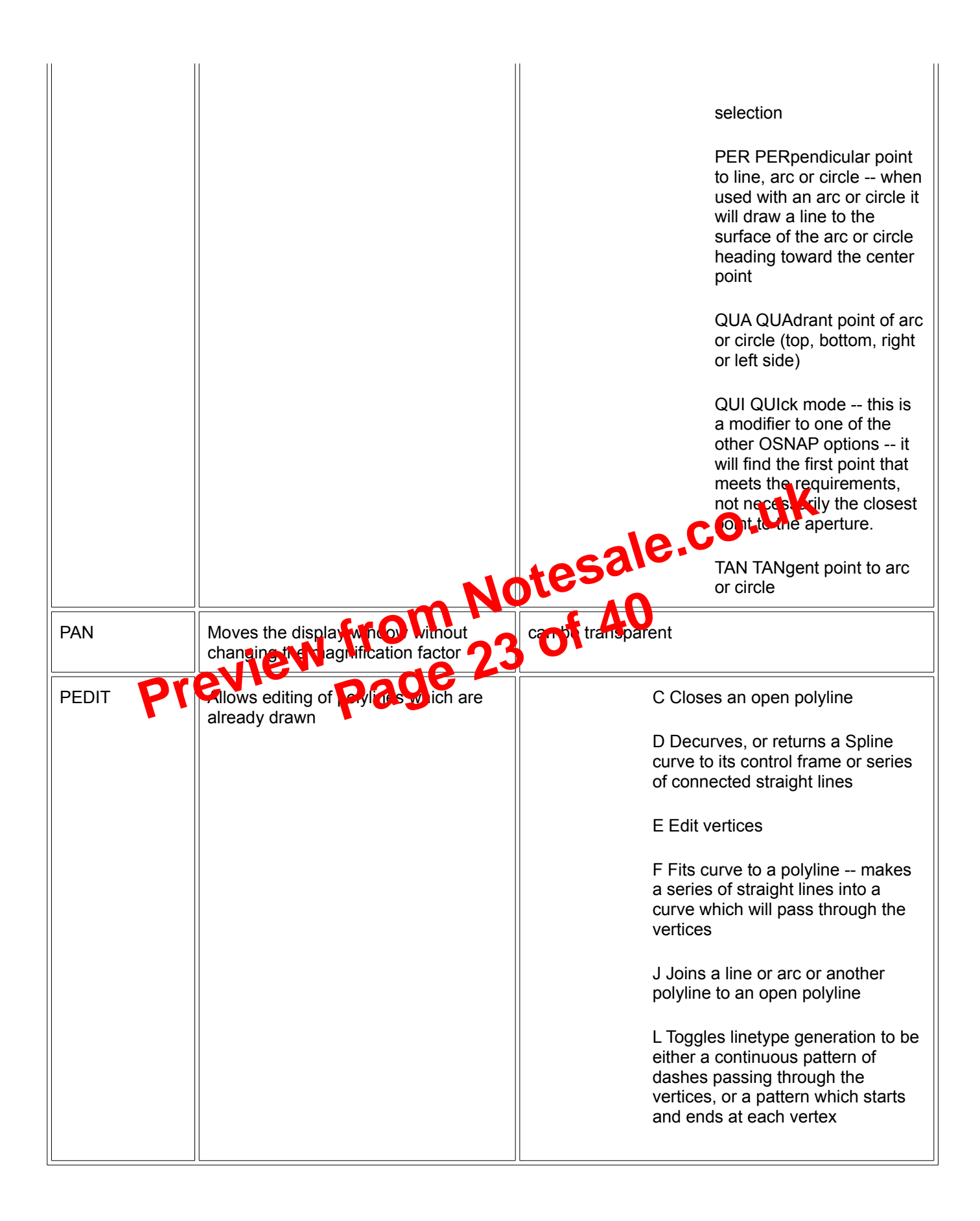

|          |                                                                                                    | R Resets user elapsed timer                                                                                                    |
|----------|----------------------------------------------------------------------------------------------------|----------------------------------------------------------------------------------------------------|
| TRACE    | Draws solid filled lines of specified<br>width. Has mostly been superseded by<br>the PLINE command.                                  |                                                                                                    |
| TREESTAT | Displays information on the drawing's<br>current spatial index, such as the<br>number and depth of nodes in the<br>drawing database. |                                                                                                    |
| TRIM     | Erases a portion of selected entities that cross a specified "cutting edge"                                                          | U Undoes last trim operation                                                                                                    |
| U        | Reverses the effect of the previous command                                                                                          |                                                                                                    |
| UCS      | Defines or modifies the current User<br>Coordinate System                                                                            | D ("Delete") Deletes one or more<br>saved coordinate ustems                                                                              |
| Pr       | eview from No<br>Page 33                                                                                                    | the selected entity<br>O ("Origin") Shifts the origin of the<br>current coordinate system<br>P ("Previous") Restores the<br>Previous UCS |
|          |                                                                                                    | R ("Restore") Restores a previously saved UCS                                                                                            |
|          |                                                                                                    | S ("Save") Saves the current UCS                                                                                                    |
|          |                                                                                                    | V ("View") Establishes a new UCS<br>whose Z-axis is parallel to the<br>current viewing direction                                         |
|          |                                                                                                    | W ("World") Sets the current UCS to the World Coordinate System                                                                          |
|          |                                                                                                    | X Rotates the current UCS around the X-axis                                                                                              |
|          |                                                                                                    | Y Rotates the current UCS around the Y-axis                                                                                              |
|          |                                                                                                    |                                                                                                    |